Guía Rápida Web

# **()** intelisis

### Facturación de Orden de Servicio

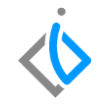

1

### Facturación de Orden de Servicio

| Módulo:           | Ventas                  |                 | Área: |               | Servicio                     |  |
|-------------------|-------------------------|-----------------|-------|---------------|------------------------------|--|
| Concepto:         | Facturación de Orden de |                 | Tipo: |               | Proceso                      |  |
|                   | Servicio                |                 |       |               |                              |  |
| Cliente:          |                         | Consultor:      |       | Fe            | echa de elaboración:         |  |
| Intelisis Solutio | ns                      | Susana Martínez | Z     | 23 marzo 2020 |                              |  |
| Proyecto:         |                         | Versión:        |       | Fe            | echa de última modificación: |  |
| Guías Rápidas \   | /.6000                  | 6000            |       | 23            | 3 marzo 2020                 |  |

## $\langle \mathbf{\dot{v}} \rangle$

#### **INTRODUCCIÓN:**

Este proceso tiene como finalidad realizar la facturación de un servicio tipo público elaborado dentro del taller de la agencia.

<u>Glosario</u>: Al final de esta Guía podrás consultar un Glosario de terminologías y procesos para tu mejor comprensión.

**FAQ:** Consulta las preguntas frecuentes al final del documento.

#### Facturación de Orden de Servicio Descripción del proceso

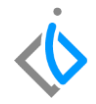

#### Para realizar la factura del servicio, se requiere contar con lo siguiente:

Contar con un servicio previamente realizado.

Antes de realizar la factura, es necesario tener un servicio elaborado en taller y este estar en un estatus **Pendiente** y situación **Orden cerrada**.

Ruta para ingresar al servicio: intelisis  $\rightarrow$  comercial  $\rightarrow$  servicios.

Se abre el tablero de control, para una búsqueda más específica, utilice los filtros de la siguiente manera:

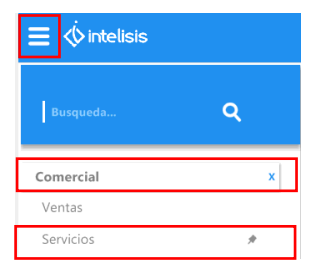

| 🔁 Tablero Control - Serv          | ricios              |                                     |                        |               |                  |                                 |       |          |
|-----------------------------------|---------------------|-------------------------------------|------------------------|---------------|------------------|---------------------------------|-------|----------|
| <u>B</u> uscar:                   | Campo:<br>(Todos) v | Movimiento:                         | Estatus:<br>Pendientes | Situación:    | Eecha:           | Usuario:<br>✓ (mis movimientos) | ~     |          |
| Sucursal:<br>1 - Taller Morelia V |                     |                                     |                        |               |                  |                                 |       |          |
| Movimiento                        | Cliente             | Nombre                              | Almacén                | Fecha Emisión | Importe Sa       | ldo Días                        |       |          |
| 💋 📝 Servicio TM22271              | CLIENTE09           | CLIENTE NUEVO 09                    | S                      | 25/Mar/2020   | \$1,907.02 \$2,2 | 12                              |       |          |
| 💋 🛒 Servicio TM22270              | CLIENTE09           | CLIENTE NUEVO 09                    | S                      | 25/Mar/2020   | \$551.94 \$640   | .25 12                          |       |          |
| 💋 📝 Servicio TM22252              | 10                  | VIDAL SESENTO RODRIGUEZ             | S                      | 14/Ene/2020   | \$3,048.00 \$3,5 | i 83                            |       |          |
|                                   |                     |                                     |                        |               |                  |                                 |       |          |
| 3 movimientos Imp                 | orte: 5,506.96 S    | aldo: 6,388.07 Promedio Días: 35.67 |                        |               |                  |                                 |       |          |
| resus Dulares                     |                     |                                     |                        |               |                  |                                 |       |          |
| 🖻 🎍 🔐 🔲                           |                     |                                     |                        |               |                  | <u>A</u> brir                   | Nuevo | Cancelar |

Se abre el movimiento del cual se va a generar la factura, para continuar con la facturación de clic en el botón de **Afectar** para avanzar el movimiento a la Factura (FEL Servicio).

| 🗏 🗇 int                      | elisis             |                            |                   |               |                            |               |            |                                        |         |                        |                   |                |             |            |           |
|------------------------------|--------------------|----------------------------|-------------------|---------------|----------------------------|---------------|------------|----------------------------------------|---------|------------------------|-------------------|----------------|-------------|------------|-----------|
| ) 📬 🖬 🚔                      | ₽ % ₹              | ) 🖩 🕫 🍤 🗙 🗊                | <b>H H H</b>      | 78 <b>m</b> : | = 0 5⁄2                    | 诸 8 🖻         | <b>1</b> 0 | 9                                      | r       | < >                    | м                 | 0              | ą.          |            |           |
| Datos Generales              | Datos del servicio | Información adicional Come | itarios Formas Ar | iexas Evento  | s                          |               |            |                                        |         |                        |                   |                |             |            |           |
| Movimiento:                  | Servitio           | TM22263                    | Proyecto:         |               | Pes                        | 05            | 1          |                                        |         |                        |                   |                |             |            |           |
| Eecha Emisión:               | 23/Mar/2020        | 06:00                      | ec Requerida:     |               |                            | F Demora:     |            |                                        |         |                        |                   |                |             |            |           |
| Actividad:                   |                    |                            |                   |               |                            |               |            |                                        |         |                        |                   |                |             |            |           |
| ⊈liente:                     | CLIENTE09          | CLIENTE NU                 | EVO 09            |               | XAXX0                      | 1010100       |            |                                        |         |                        |                   |                |             |            |           |
| Dirección:                   | CALLE09            |                            |                   | 09            | Precio Publico             |               |            |                                        |         |                        |                   |                |             |            |           |
| Sucursal Cliente:            |                    |                            |                   |               |                            | Telé          | ifono Casi | a:                                     |         |                        |                   |                |             |            |           |
| Colonia:                     | Michoacán          | Poblac                     | ión: Mor          | elia          |                            | Teléfono M    | lóvil: 456 | 57891230                               |         |                        |                   |                |             |            |           |
| Estado:                      | Michoacán          | Delega                     | ción: Mor         | elia          |                            | Código Pos    | tal: 583   | 37                                     |         |                        |                   |                |             |            |           |
| Agente:                      | AGSERV             | Almacén:                   | S                 |               |                            |               |            |                                        |         |                        |                   |                |             |            |           |
| Concepto:                    | Publico            | Condiciones:               | Contado           |               | 23/Mar/2020                | Efer          | ctivo      |                                        |         |                        |                   |                |             |            |           |
| Descuento Global             |                    | Referencia:                |                   |               |                            |               |            |                                        | 🗸 Movin | niento <u>D</u> irecto | 0                 |                |             |            |           |
|                              |                    |                            |                   |               |                            |               |            |                                        |         |                        |                   |                |             |            |           |
| Descripción:<br>MANO DE OBRA | z                  | Opción:                    |                   | Unida<br>Hr   | d Venta: Tipo:<br>Servicio | Precio L      | .ista: Pr  | ecio Mínimo:                           |         |                        |                   |                |             |            |           |
| Código                       | Artículo           | Descripción                |                   | Disponible    | Cantidad MO MC             | Adicional Car | vtidad Pre | cio                                    | Desc. D | escuento T.            | Tabulado. Tecnico | F. Est. Inicio | F. Est. Fin | Importe    | % IVA Gru |
| 001936                       | . 001936           | BATERIA DE MATIZ           |                   | 976           | 2                          |               | 2          | \$519.01                               |         | \$0.00                 | 2 AGSERV          | 23/03/20 17:28 |             | \$1,038.01 | 16        |
| <                            | 001700             | on control of the range    |                   | 510           |                            |               |            | <i><b>J</b></i> <b>IJIIIIIIIIIIIII</b> |         | 40100                  |                   |                |             | \$1,111100 | >         |

Se despliega la ventana donde se selecciona el movimiento de FEL Servicio y se da clic en el botón de Generar.

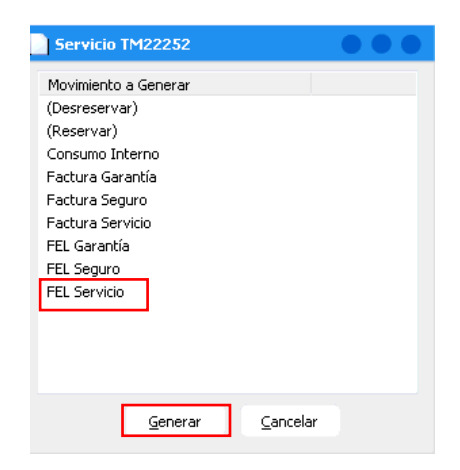

A continuación se abre la siguiente ventana en donde se elegirá la opción que se requiera:

- **Cantidad Indicada:** Se refiere a las partidas que se hayan marcado en la columna y que se seleccionaron (A Afectar) en el detalle de la Orden de Servicio.
- Cantidad Reservada: Se refiere a todas las refacciones que están reservadas en la Orden de Servicio.
- **Todo el Pendiente:** Son todas las partidas pendientes o reservadas en la Orden de Servicio.

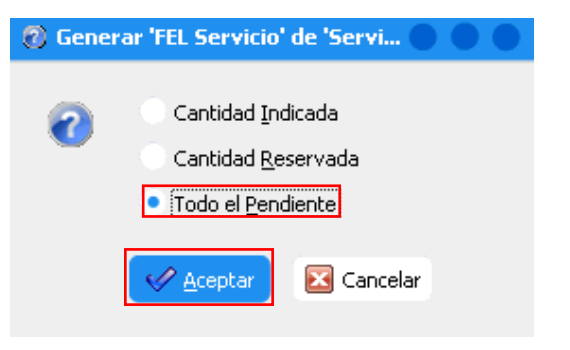

A continuación se genera el movimiento de factura el estatus queda "sin afectar", en el cual se pueden modificar o actualizar los campos tales como: **condiciones de pago** y la **forma de pago**.

| ≡ 🄅 inte                     | elisis                        |                  |                  |                                    |                              |                    |                         |            |           |          | <b>ლ</b> ს |
|------------------------------|-------------------------------|------------------|------------------|------------------------------------|------------------------------|--------------------|-------------------------|------------|-----------|----------|------------|
|                              | 🖓 ザ 🚩 🕨 🖼 😒                   | X 🛛 🔳            |                  | I I 0 % 2                          | 🔉 s 陷 🗊 🕕 🔗                  |                    | 4                       |            |           |          |            |
| Datos Generales 1            | Información adicional Comenta | rios Formas Anex | as Eventos       |                                    |                              |                    |                         |            |           |          |            |
| Movimiento:                  | FEL Servicio                  | •                | Proyecto:        | <b>2</b> Pesc                      | s 💌 1                        |                    |                         |            |           |          |            |
| Eecha Emisión:               | 23/Mar/2020                   | . 18:30 V Fe     | : Requerida:     |                                    | F Demora:                    |                    |                         |            |           |          |            |
| Actividad:                   |                               |                  |                  |                                    |                              |                    |                         |            |           |          |            |
| <u>⊂</u> liente:             | CLIENTE09                     | CLIENTE NUEV     | 0 09             | XAXX01                             | 01010C                       |                    |                         |            |           |          |            |
| Dirección:                   | CALLE09                       |                  |                  | 09 Precio Publico                  | ~                            |                    |                         |            |           |          |            |
| Sucursal Cliente:            |                               |                  |                  |                                    | Teléfono Casa:               |                    |                         |            |           |          |            |
| Colonia:                     | Michoacán                     | Població         | n: Morelia       |                                    | Teléfono Móvil: 4567891230   |                    |                         |            |           |          |            |
| Estado:                      | Michoacán                     | Delegaci         | ón: Morelia      |                                    | Código Postal: 58337         | ~                  |                         |            |           |          |            |
| Agente:                      | AGSERV .                      | . Almacén:       | S                |                                    |                              |                    |                         |            |           |          |            |
| Concepto:                    | Publico                       | Condiciones:     | Contado          | <ul> <li>23/Mar/2020</li> </ul>    | Efectivo                     | ~                  |                         |            |           |          |            |
| Descuento Global:            | ~                             | Referencia:      |                  |                                    |                              | Movimiento Directo |                         |            |           |          |            |
|                              |                               |                  |                  |                                    |                              |                    |                         |            |           |          |            |
| Detale                       |                               |                  |                  |                                    |                              |                    |                         |            |           |          |            |
| Descripción:<br>MANO DE OBRA | Opción                        | :                |                  | Unidad Venta: Tipo:<br>Hr Servicio | Precio Lista: Precio Minimo: |                    |                         |            |           |          |            |
| Aplica                       | Consecutivo Código            | Artículo         | Descripción      |                                    | Cantidad MO Cantidad         | Precio             | Desc. Descuento Tecnico | Importe    | % IVA IVA | ISAN     | Gi 🔿       |
| Servicio                     | TM22263                       |                  |                  |                                    | 2                            | 2 \$519.0          | \$0.00 AGSERV           | \$1,038.01 | 16        | \$166.08 | \$0.00     |
| Servicio                     | TM22263 001936                | 001936           | BATERIA DE MATIZ |                                    | 1                            | 1 \$1,117.3        | 8 \$0.00 1              | \$1,117.38 | 16        | \$178.78 | \$0.00     |
| <                            |                               |                  |                  |                                    |                              |                    |                         |            |           |          | >          |
| Sin Afectar                  |                               |                  |                  |                                    |                              |                    |                         |            |           |          |            |

Para ingresar el uso del CFDI, ingrese en la pestaña de **Información adicional** y seleccione la **Causa/Uso de CFDI**:

| 🔲 🌾 intel                               | isis                    |                    |                |                                    |                            |                     |                   | <b>日</b> し |
|-----------------------------------------|-------------------------|--------------------|----------------|------------------------------------|----------------------------|---------------------|-------------------|------------|
| 0 📬 🖬 🚔 🧟                               | 😻 💘 D 🔤 🛙               | 3 🍤 🗙 🔎            | 🔲 🖽 🗮 📾 🛷 I    |                                    | 38 🛅 🖀 🚺 🔗                 | N A P M             |                   |            |
| Datos Generales                         | ormación adicional 🔤 Co | mentarios Formas / | Anexas Eventos |                                    |                            |                     |                   |            |
| Observaciones:                          |                         | Endosar a:         | Zona Impuestos | :                                  |                            |                     |                   |            |
| Atención:                               |                         | Teléfonos:         | Departamento:  | Agente                             | Servicio:                  |                     |                   |            |
| Causa:<br>Por Definir                   |                         | Paquetes Mant.:    | F Demora:      | Sucursal Venta:                    |                            |                     |                   |            |
| <u>⊂</u> lasificación:                  |                         | Subclasificación:  |                | Aseguradora:                       | Campo Extra Aseguradora:   |                     |                   |            |
| ✓ Desgl. IVA C<br>Deducible<br>Demérito | argar ISAN Vigeno       | 3e                 |                | Æ                                  |                            |                     |                   |            |
| Detale                                  |                         |                    |                |                                    |                            |                     |                   |            |
| MANO DE OBRA                            |                         | Upcion:            |                | unidad venta: Tipo:<br>Hr Servicio | Precio Lista: Precio Minim | o:                  |                   |            |
| Aplica                                  | Código                  | Artículo De:       | scripción      | Cantidad                           | Precio Desc. Descu         | nto Tecnico Importe | % IVA IVA ISAN    | Grupo A ^  |
| Servicio TM22263                        | 001936                  | 001936 BA          | TERIA DE MATIZ |                                    | : \$1,117.38 \$C           | .00 1 \$1,1:        | 17.38 16 \$178.78 | \$0.00 S   |

Una vez validado lo anterior, se puede proceder a afectar el movimiento para que quede en un estatus **Concluido:** 

| ≡ ǿinte                      | elisis              |                           |               |                                              |                      |                  |                 | <b>ය</b> ර |
|------------------------------|---------------------|---------------------------|---------------|----------------------------------------------|----------------------|------------------|-----------------|------------|
| 🗅 🐸 🖬 🚔 ä                    | - 🕫 🔻 🗅 🖻           | I 🖫 🍤 🗙 🗊 🛅               | 1 B 2 III - B | E 🛛 🐓 🗷 🗳 8 🖻 😭 🕄                            | <i>9</i> н           | 21.4             |                 |            |
| Datos Generales 👔            | formación adicional | Comentarios Formas Anexas | Eventos       |                                              |                      |                  |                 |            |
| Movimiento:                  | FEL Servicio        | TM1 Pro                   | oyecto:       | 2 Pesos 💌 1                                  |                      |                  |                 |            |
| Eecha Emisión:               | 23/Mar/2020         | 18:30 Fec R               | equerida:     | F Demora:                                    |                      |                  |                 |            |
| Actividad:                   |                     |                           |               |                                              |                      |                  |                 |            |
| ⊴liente:                     | CLIENTE09           | CLIENTE NUEVO             | 09            | XAXX0101010C                                 |                      |                  |                 |            |
| Dirección:                   | CALLE09             |                           | 09            | Precio Publico                               |                      |                  |                 |            |
| Sucursal Cliente:            |                     |                           |               | Teléfono Casa:                               |                      |                  |                 |            |
| Colonia:                     | Michoacán           | Población:                | Morelia       | Teléfono Móvil: 4567                         | 191230               |                  |                 |            |
| Estado:                      | Michoacán           | Delegación:               | Morelia       | Código Postal: 58337                         |                      |                  |                 |            |
| Agente:                      | AGSERV              | Almacén:                  | 5             |                                              |                      |                  |                 |            |
| Concepto:                    | Publico             | Condiciones:              | Contado       | 23/Mar/2020 Efectivo                         |                      |                  |                 |            |
| Descuento Global:            |                     | Referencia:               |               |                                              | Movimiento Di        | recto            |                 |            |
|                              |                     |                           |               |                                              |                      |                  |                 |            |
| Detalle                      |                     |                           |               |                                              |                      |                  |                 |            |
| Descripción:<br>MANO DE OBRA |                     | Opción:                   | Unidad<br>Hr  | Venta: Tipo: Precio Lista: Preci<br>Servicio | io Minimo:           |                  |                 |            |
| Aplica                       | Código              | Artículo Descripción      | 1             | Cantidad Precio Desc.                        | Descuento Tecnico II | mporte % IVA IVA | ISAN Grupo      | A ^        |
| Servicio TM22263             |                     |                           |               | 2 \$519.01                                   | \$0.00 AGSERV        | \$1,038.01 16    | \$166.08 \$0.00 | S          |
| Servicio TM22263             | 001936              | 001936 BATERIA D          | DE MATIZ      | 1 \$1,117.38                                 | \$0.00 1             | \$1,117.38 16    | \$178.78 \$0.00 | s          |
| <                            |                     |                           |               |                                              |                      |                  |                 | > ``       |
| Concluido                    |                     |                           |               |                                              |                      |                  |                 |            |

#### Facturación Orden de Servicio Glosario de terminologías y procesos

CFDI: Siglas de Comprobante Fiscal Digital por Internet o, dicho en español, la factura electrónica.

FEL Servicio: Factura Electrónica de Servicio.

FEL Garantía: Factura Electrónica de Garantía

FEL Seguro: Factura Electrónica de Seguro

Consumo Interno: Se refiere a cuando el tipo de orden es de tipo interno.

#### ¿Qué ocurre si no se agregó el uso de CFDI?

El movimiento no se puede afectar ni timbrar hasta que este campo esté capturado.

#### ¿Cómo se corrige el error de la "póliza no cuadra"?

Esto ocurre cuando el artículo de mano de obra, refacciones y TOT's no cuentan con el campo de Rama, para actualizarlo ingrese al Menú: Intelisis Cuentas Artículos Artículos, en el tablero de control busque el o los artículos y verifique que cuenten con la Rama que le corresponda.

- Mano de Obra: Rama M.O.
- **Refacciones:** Rama Refac (Este puede variar en el caso de que cuenten separación de accesorios, lubricantes, etc.)
- **TOT:** En este caso dependiendo del TOT puede ser la Rama T.O.T. (TOT mecánico) o la Rama T.O.T.H. (TOT Hojalatería y pintura.

## **()** intelisis

Gracias por consultar nuestras Guías Rápidas Web

Es un gusto poder ayudarte.

Equipo de Consultoría Intelisis Solutions dmsautos@intelisis.com Tel. (443) 333 2537